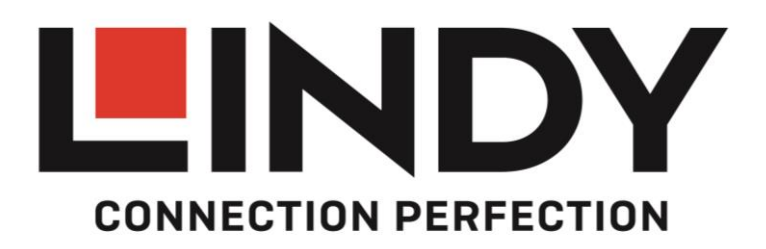

# **IPower Switch Pro 8**

User Manual Benutzerhandbuch Manuel Utilisateur Manuale English Deutsch Français Italiano

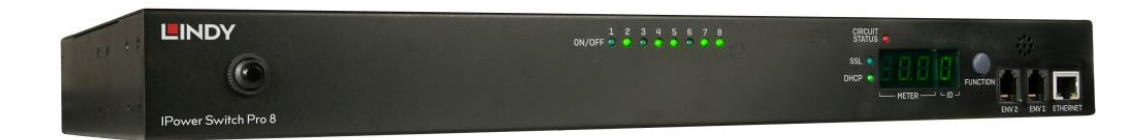

No. 32659

# lindy.com

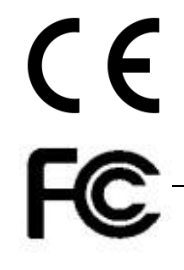

© LINDY Group - SECOND EDITION (April 2019)

#### Introduction

Thank you for purchasing the IPower Switch Pro 8. This product has been designed to provide trouble free, reliable operation. It benefits from both a LINDY 2 year warranty and free lifetime technical support. To ensure correct use, please read this manual carefully and retain it for future reference.

This IPower Switch Pro 8 is an advanced power management solution which connects to your existing network infrastructure to provide convenient remote control power management and monitoring of equipment. System administrators can control the power to multiple servers, workstations, hubs, switches, routers etc allowing reboot and power-on and off functions, via a simple to use browser interface.

#### Package Contents

- IPower Switch Pro 8
- Brackets and Screws for mounting
- Lindy Quick Installation Guide, OpenSource Statement

#### Features

- 1. Remote management switch for up to 8 computers or other devices
- 2. Daily, Weekly, Monthly & Yearly Power Consumption Data
- 3. IPv4 and IPv6 Support
- 4. SSL Web Browser (Https) for set up and operation
- 5. Quick and easy to install

#### Installation

#### Login

Power on your PDU and connect the Ethernet cable. Press and hold the "Function" button and release the button after 2 beeps, the "Meter" will display 4 numbers in sequence; this is the PDU's IP address. If the PDU can't get an IP from the DHCP server, the IP will stay as the default - 192.168.0.216. Make sure that servers IP address is in the same subnet as the PDU's IP. Input IP address to your web browser and then check the PDU information.

1. Default Login Name is "snmp" and default Login Password is "1234".

| CONNE                        |                   |  |
|------------------------------|-------------------|--|
|                              |                   |  |
| IP                           | ower Switch Pro 8 |  |
| Login Name<br>Login Password | snmp<br>••••      |  |

Login Clear

- 2. You can add up to 8 user accounts.
  - a. Admin (Full authority, control and configuration permission). Default Login Name"snmp", default Login Password "1234".
  - b. Power User (Monitoring PDU, control the specific outlets. No permission for configurations). Default Login Password "password".
  - c. View Only (Monitoring PDU. No permission to control or configurate the PDU)

| co     |         |          |             |               |        |         |       |        |     |        |     |   |
|--------|---------|----------|-------------|---------------|--------|---------|-------|--------|-----|--------|-----|---|
| Inform | nation  | Manag    | gement      | Configuration |        |         |       |        |     |        |     |   |
| Netwo  | ork     | Security | User        | Mail          | SNMP   | Time    | e     | Radius | Log | System |     |   |
| Users  | (Max. 8 | users)   |             |               |        |         |       |        |     |        |     |   |
| No.    | User    |          | New Passwor | d Confirm     | Permis | sion    | Email |        |     |        |     |   |
| 01     | snmp    |          |             |               | Admini | strator |       |        |     |        | 1   |   |
|        |         |          |             |               |        |         |       |        |     |        | New | / |

#### **Information - Overview**

On this tab you will find a summary of all values, event logs and the outlet status.

| Information     | Management | Configurati      | on             |                     |     |        |         |         |
|-----------------|------------|------------------|----------------|---------------------|-----|--------|---------|---------|
| Overview        | System     | Event L          | .og            | Data Log            |     |        |         |         |
| Summary         |            |                  |                |                     | Ou  | tlet S | tatus   |         |
| Total PDU Curre | nt         | 0 Amp            | Normal         |                     | No. | Status | Setting | Name    |
| Temperature(1)  |            | N/A              |                |                     | 1   | 0      |         | OutletA |
| Humidity(1)     |            | N/A              |                |                     | 2   | 0      |         | OutletB |
| Temperature(2)  |            | N/A              |                |                     | 3   | •      |         | OutletC |
| Humidity(2)     |            | N/A              |                |                     | 4   | •      |         | OutletD |
|                 |            |                  |                |                     | 5   | •      |         | OutletE |
| Event Log       |            |                  |                |                     | 6   | •      |         | OutletF |
| Date            | Time       | Event            |                |                     | 7   |        |         | OutletG |
| 2019/01/23      | 19:39:41   | Web user [snmp]  | ] logged out i | from 192.168.10.188 | 8   |        |         | OutletH |
| 2019/01/23      | 19:39:12   | Web user [snmp]  | ] logged in fr | om 192.168.10.188   |     | -      |         |         |
| 2019/01/23      | 19:25:36   | OutletH has been | n turned on b  | y (Boot up)         |     |        |         |         |
| 2019/01/23      | 19:25:35   | OutletG has been | n turned on b  | y (Boot up)         |     |        |         |         |
| 2019/01/23      | 19:25:34   | OutletF has been | turned on b    | y (Boot up)         |     |        |         |         |

Status:Norm

2019/01/23 20:12:36

### Information – System

On this tab you will find all necessary information regarding system, network and SNMP.

| Information      | Management  | Configuration                         | <b>N</b>                                                                     |
|------------------|-------------|---------------------------------------|------------------------------------------------------------------------------|
| Overview         | System      | Event Log                             | Data Log                                                                     |
| System Inform    | ation       |                                       |                                                                              |
| Model Number     |             | 32659                                 |                                                                              |
| Firmware Version | ı           | Ver 1.04_2017052                      | 21732                                                                        |
| System Uptime    |             | System has been u<br>01/23/2019 07:25 | p for : 0 day(s) , 0 hour(s) , 48 minute(s) , 13 second(s) , since<br>:16 PM |
| Network Inform   | nation      |                                       |                                                                              |
| IPv4 Address     |             | 192.168.10.158                        |                                                                              |
| IPv6 Address     |             | 192:168:0::127                        |                                                                              |
| MAC              |             | 00:13:48:03:31:53                     | 1                                                                            |
| SNMP System 1    | information |                                       |                                                                              |
| System Name      |             | pdu                                   |                                                                              |
| System Contact   |             | admin                                 |                                                                              |
| System Location  |             | office                                |                                                                              |
| Status: Normal   |             |                                       | 2010/01/22 20:13:36                                                          |

### Information – Event Log

On this tab you will find all event logs. It's possible to log up to 5000 entries.

| Information   | Management | Configuration |                                            |
|---------------|------------|---------------|--------------------------------------------|
| Overview      | System     | Event Log     | Data Log                                   |
| Log Setting   |            |               |                                            |
| Event Time    | Last       |               | All Logs 🔻                                 |
|               | From       | ı             | 2011/08/08 12:00:00 ~ 2011/09/08 12:00:00  |
|               |            |               |                                            |
| Event Log     |            |               |                                            |
| Date          | Time       | Event         | t                                          |
| 2019/01/23    | 20:11:42   | Web u         | user [snmp] logged in from 192.168.10.188  |
| 2019/01/23    | 19:39:41   | Web u         | user [snmp] logged out from 192.168.10.188 |
| 2019/01/23    | 19:39:12   | Web u         | user [snmp] logged in from 192.168.10.188  |
| 2019/01/23    | 19:25:36   | Outlet        | tH has been turned on by (Boot up)         |
| 2019/01/23    | 19:25:35   | Outlet        | tG has been turned on by (Boot up)         |
| 2019/01/23    | 19:25:34   | Outlet        | tF has been turned on by (Boot up)         |
| 2019/01/23    | 19:25:33   | Outlet        | tE has been turned on by (Boot up)         |
| 2019/01/23    | 19:25:32   | Outlet        | tD has been turned on by (Boot up)         |
| 2019/01/23    | 19:25:31   | Outlet        | tC has been turned on by (Boot up)         |
| 2019/01/23    | 19:25:30   | Outlet        | tB has been turned on by (Boot up)         |
|               |            |               | Filter   Clear                             |
| Status:Normal |            |               | 2019/01/23 20:13:59                        |

## Information – Data Log

On this tab you will find all data logs. It's possible to log up to 5000 entries.

|                   | Y                  |                    |            |        |                     |
|-------------------|--------------------|--------------------|------------|--------|---------------------|
| Information       | Management         | Configuration      | Detailar   |        |                     |
| Overview          | System             | Event Log          | Data Log   |        |                     |
| Data Log          |                    |                    |            |        |                     |
| Log Filter 2019/0 | 1/23 00:00:00 ~ 20 | 019/01/23 23:59:59 | Filter     |        |                     |
|                   |                    |                    |            |        |                     |
| Date Time         | Amp                | Temp1              | .C Temp2.C | Hum1.% | Hum2.%              |
| 2019/01/23 20:05  | 5:34 0.0           | na                 | na         | na     | na                  |
| 2019/01/23 19:55  | 5:34 0.0           | na                 | na         | na     | na                  |
| 2019/01/23 19:45  | 5:34 0.0           | na                 | na         | na     | na                  |
| 2019/01/23 19:35  | 5:34 0.0           | na                 | na         | na     | na                  |
|                   |                    |                    |            |        |                     |
|                   |                    |                    |            |        |                     |
|                   |                    |                    |            |        |                     |
|                   |                    |                    |            |        |                     |
|                   |                    |                    |            |        |                     |
|                   |                    |                    |            |        |                     |
| Clear < >         |                    |                    |            |        |                     |
|                   |                    |                    |            | N      |                     |
| tatus:Normal      |                    |                    |            | ~      | 2019/01/23 20:14:22 |

### Management – Control

This tab is for controlling a single or group outlets. ATS Primary Input Selection: Select one of the input sources as primary (Support ATS mode only)

| Inform | nation | Management     | t Configurat | ion          |        |           |                |                 |
|--------|--------|----------------|--------------|--------------|--------|-----------|----------------|-----------------|
| Cont   | rol    | Schedule       | Ping Action  | Event Action | Device | Threshold |                |                 |
| Outle  | t Con  | trol           |              |              |        |           |                |                 |
| ON     | OFF    | Restart Delete | Rename       |              |        |           |                |                 |
| No.    |        | Group          | Outlet       |              |        |           |                |                 |
| Outle  | t Coni | trol           |              |              |        |           |                |                 |
| ON     | OFF    | Restart Make   | Group        |              |        |           |                |                 |
| No.    |        | Outlet         |              | Status       | Task   |           | Delay On (Sec) | Delay Off (Sec) |
| 1      |        | OutletA        |              | ON           | Free   |           | 1              | 1               |
| 2      |        | OutletB        | <i>v</i>     | ON           | Free   |           | 2              | 2               |
| 3      |        | OutletC        |              | ON           | Free   |           | 3              | 3               |
| 4      |        | OutletD        |              | ON           | Free   |           | 4              | 4               |
| 5      |        | OutletE        |              | ON           | Free   |           | 5              | 5               |
| 6      |        | OutletF        |              | ON           | Free   |           | 6              | 6               |
| 7      |        | OutletG        |              | ON           | Free   |           | 7              | 7               |
| 8      |        | OutletH        |              | ON           | Free   |           | 8              | 8               |

Status:Normal

2019/01/23 20:14:53

# Management – Schedule

On this tab it's possible to add and modify the schedule settings by date and time for all outlets or outlet groups.

|               | DY          |                |              |        |               |                     |
|---------------|-------------|----------------|--------------|--------|---------------|---------------------|
| Information   | Management  | Configura      | tion         | Device | Theorematical |                     |
| Control       | Schedule    | Ping Action    | Event Action | Device | Threshold     |                     |
| Schedule Sett | ing         |                |              |        |               |                     |
| Outlet        |             | OutletA        | (1) 🔻        |        |               |                     |
| Outlet Action |             | ON             | •            |        |               |                     |
| Date (yyyy/mm | /dd)        | Once     Every | Sunday 🔻     |        |               |                     |
| Time (hh:mm)  |             |                |              |        |               |                     |
|               |             | Add            | lodify       |        |               |                     |
| Schedule List |             |                |              |        |               |                     |
| Delete        |             |                |              |        |               |                     |
| No.           | <u>Item</u> |                | Date         | Time   | Action        | Enable              |
| Status:Normal |             |                |              |        |               | 2019/01/23 20:15:16 |

### Management – Ping Action

This tab can be used to reboot the locked device by pinging its IP.

| Information    | Management | Configurat  | ion          |        |               |         |              |
|----------------|------------|-------------|--------------|--------|---------------|---------|--------------|
| Control        | Schedule   | Ping Action | Event Action | Device | Threshold     |         |              |
| Ping Action S  | etting     |             |              |        |               |         |              |
| Outlet         |            | OutletA (   | 1) 🔻         |        |               |         |              |
| IP Address     |            |             |              |        |               |         |              |
| Response Time  | 9          | 5min 🔻      |              |        |               |         |              |
| Outlet Action  |            | ON          | •            |        |               |         |              |
|                |            | Add M       | odify        |        |               |         |              |
| Ping Action Li | ist        |             |              |        |               |         |              |
| Delete         |            |             |              |        |               |         |              |
| No.            | Outlet     |             | IP Add       | ess    | Response Time | Action  | Enable       |
| Status:Normal  |            |             |              |        |               | 2019/01 | /23 20:15:33 |

### **Management – Event Action**

This tab allows you to configure the outlet actions for current, temperature and humidity over threshold. Receive Trap OID equal to: Users can input the private OID to trigger the specified outlet action.

| Information    | Management | Configuration         |                            |                     |
|----------------|------------|-----------------------|----------------------------|---------------------|
| Control        | Schedule   | Ping Action Event Act | ion Device Threshold       |                     |
| Event Action S | etting     |                       |                            |                     |
| Event.         |            | Device •              | Warning threshold <b>▼</b> | Occurs •            |
| Event          |            | ○ ENV (1) ▼           | Temperature Overrun 🔻      | Occurs •            |
|                |            | Receive Trap .1.3.6.  | 1.4.1. Value Ign           | ore V               |
| Action         |            | OutletA (1) 🔻 dela    | y second(s) turn ON V None | T                   |
|                |            | Add Modify            |                            |                     |
| Event List     |            |                       |                            |                     |
| Delete         |            |                       |                            |                     |
| No.            | Event      |                       | Action                     | Enable              |
| Status:Norma   | I          |                       |                            | 2019/01/23 20:16:06 |

#### Management – Device

Maximum length of characters for outlet names: 36 Maximum time for delay (on/off): 9999 seconds

After Restart:

Define the outlet action after power restart.

Last Status: After power restart, outlets remain the same power status.

ON: Turn on outlets after power restart.

OFF: Turn off outlets after power restart.

Please Note:

After the PDU is plugged into mains power, the system will start to sequentially turn on the output sockets according to the pre-set delay time in the PDU web interface. The factory default setting for delay time is one second for each outlet; therefore the 8 ports will take 8 seconds to complete start-up procedure.

Before the sequence procedure is completed, if a PDU is unplugged from the power source, the outlets which are not turned on will be regarded as remaining at the power-off status. Next time the PDU is plugged into mains power, these outlets will not be automatically turned on. These outlets can only be turned on by the web interface.

Reset Accumulated Energy: Subtotal for energy (kWh). Users can reset it to 0 and have the PDU restart calculating.

Carbon Emission Rate: Users can check this parameter through power plant.

| Inform | nation    | Manageme | <mark>ent</mark> Configura | ation        |                      |                       |               |               |   |
|--------|-----------|----------|----------------------------|--------------|----------------------|-----------------------|---------------|---------------|---|
| Contro | ol        | Schedule | Ping Action                | Event Action | Device               | Threshold             |               |               |   |
| Outle  | t Configu | ration   |                            |              |                      |                       |               |               |   |
| No.    | Outlet I  | Name     |                            |              | Delay<br>Onsecond(s) | Delay<br>Offsecond(s) | After Restart | Owner         |   |
| 0      | All Outle | t        |                            |              |                      |                       | Last Status 🔻 | snmp <b>v</b> |   |
| 1      | OutletA   | 1        |                            |              | 1                    | 1                     | Last Status 🔻 | snmp 🔻        | ] |
| 2      | OutletE   | }        |                            |              | 2                    | 2                     | Last Status 🔻 | snmp 🔻        | ] |
| 3      | OutletC   | ;        |                            |              | 3                    | 3                     | Last Status 🔻 | snmp •        | ] |
| 4      | Outlet    | )        |                            |              | 4                    | 4                     | Last Status V | snmp •        | ] |
| 5      | OutletE   | 1        |                            |              | 5                    | 5                     | Last Status V | snmp 🔻        | 1 |
| 6      | OutletF   | :        |                            |              | 6                    | 6                     | Last Status 🔻 | snmp 🔻        | 1 |
| 7      | Outlet    | 3        |                            |              | 7                    | 7                     | Last Status 🔻 | snmp 🔻        | 1 |
| 8      | Outlet    | 1        |                            |              | 8                    | 8                     | Last Status V | snmp 🔻        | 1 |

#### Status:Normal

### 2019/01/23 20:16:39

### Management – Threshold

This tab is to configurate thresholds for current, temperature and humidity.

| Threshold |
|-----------|
| Threshold |
|           |
|           |
| idity(%)  |
| er Upper  |
| 99 Modify |
| 99 Modify |
| e<br>)    |

| Devie |        |         |          |        |  |  |  |  |  |
|-------|--------|---------|----------|--------|--|--|--|--|--|
| No.   | Device | Warning | Overload |        |  |  |  |  |  |
| 01    | Device | 12      | 16       | Modify |  |  |  |  |  |

Status:Normal

2019/01/23 20:19:45

### **Configuration – Network**

This tab is for IP Address configurations. The default setting for the way to get an IP address is DHCP. If the PDU can't get the IP from DHCP server, the IP address will stay at 192.168.0.216

The maximum length of the host name is 36 characters.

| formation     | Manage      | ement 🔄 | Configuration  |      |       |        |     |        |
|---------------|-------------|---------|----------------|------|-------|--------|-----|--------|
| etwork        | Security    | User    | Mail           | SNMP | Time  | Radius | Log | System |
| v4 Configu    | ration      |         |                |      |       |        |     |        |
| ostname       | udon        |         | pdu            |      |       |        |     |        |
| HCP enable    |             |         | Active Inactiv | e    |       |        |     |        |
| Address       |             |         | 192.168        |      |       |        |     |        |
| ubnet Mask    |             |         | 255.255.255.0  |      |       |        |     |        |
| efault Gatewa | y Address   |         | 192.168        |      |       |        |     |        |
| NS Server 1   |             |         | 192.168        |      |       |        |     |        |
| NS Server 2   |             |         |                |      |       |        |     |        |
|               |             |         | Apply          |      |       |        |     |        |
| hie Configur  | ration      |         |                |      |       |        |     |        |
| vo Conngui    | auon        |         |                |      |       |        |     |        |
|               |             |         | 192-168-0127   |      | / 1   | 20     |     |        |
| ofault Gatowa | w Addross   |         | 192:168:0::1   |      | / [1. | 20     |     |        |
| crault Gatewa | iy Autoress |         | Azaki          |      |       |        |     |        |

### **Configuration – Security**

This tab is to configurate the setup for Web, SSL, SSH and Telnet. For SSH and Telnet the default user name is "snmp" and the password is "1234". It also contains the SSL Certificate upload function.

|                 |            |        |               |      |                |        |       | 🗁 Info | → Logout |
|-----------------|------------|--------|---------------|------|----------------|--------|-------|--------|----------|
|                 |            |        |               |      |                |        |       |        |          |
| Information     | Mana       | gement | Configuration |      |                |        |       |        |          |
| Network         | Security   | User   | Mail          | SNMP | Time           | Radius | Log   | System |          |
| HTTP Config     | uration    |        |               |      | Telnet Configu | ration |       |        |          |
| Server          |            | Enable | T             |      | Server         | Disa   | ble 🔻 |        |          |
| SSL             |            |        |               |      | SSH            |        |       |        |          |
| SSL Certificate | e (*.pem)  |        |               |      | Port Number    | 23     |       |        |          |
| File Uploa      | aded Remo  | ve     |               |      |                |        |       |        |          |
| Redirect HTT    | P to HTTPS | •      |               |      |                |        |       |        |          |
| Port Number     |            | 443    |               |      |                |        |       |        |          |
|                 |            | Apply  |               |      |                | App    | У     |        |          |
|                 |            |        |               |      |                |        |       |        |          |
| IP Filter       |            |        |               |      |                |        |       |        |          |
|                 |            |        |               |      |                | A      | dd    |        |          |

## Configuration – Mail

This tab is to configure messages to pre-defined accounts when different events are occurring.

| Information    | Manage          | ement     | Configuration |           |      |        |     |                  |
|----------------|-----------------|-----------|---------------|-----------|------|--------|-----|------------------|
| Network        | Security        | User      | Mail          | SNMP      | Time | Radius | Log | System           |
| Mail Configu   | ration          |           |               |           |      |        |     |                  |
| Email Server   |                 |           | smtp.gmail    | .com      |      |        |     |                  |
| Port Number    |                 |           | 587           |           |      |        |     |                  |
| TLS/SSL        |                 |           | Yes •         | ]         |      |        |     |                  |
| Email Server F | Requires Auther | ntication | Yes 🔻         | ]         |      |        |     |                  |
| Account        |                 |           | snmp          |           |      |        |     |                  |
| Password       |                 |           | ••••          |           |      |        |     |                  |
| Test           |                 |           | example@      | gamil.com |      | Send   |     |                  |
|                |                 |           | Apply         |           |      |        |     |                  |
|                |                 |           |               |           |      |        |     |                  |
| Status:Norma   | 1               |           |               |           |      |        | 201 | 9/01/23 20:22:19 |

## **Configuration – SNMP**

This tab is to configurate network management protocols. Supports SNMPv1, v2 and v3.

| Inform                                              | nation Manager                                                                                                    | ment        | Configuration |          |                                |        |     |        |
|-----------------------------------------------------|----------------------------------------------------------------------------------------------------|-------------|---------------|----------|--------------------------------|--------|-----|--------|
| Netwo                                               | ork Security                                                                                                    | User        | Mail          | SNMP     | Time                           | Radius | Log | System |
| SNMP                                                | • Configuration                                                                                                    |             |               |          |                                |        |     |        |
| SNMP                                                | Enable                                                                                                    |             | Active        | Inactive |                                |        |     |        |
| Syster                                              | m Name                                                                                                    |             | pdu           |          |                                |        |     |        |
| Syster                                              | m Contact                                                                                                    |             | admin         |          |                                |        |     |        |
| Syster                                              | m Location                                                                                                    |             | office        |          |                                |        |     |        |
| App                                                 | ly                                                                                                    | 2           |               |          |                                |        |     |        |
| Comp                                                | nunication Configural                                                                                                    | tion v1 9 v |               |          |                                |        |     |        |
| Comm                                                |                                                                                                    |             | 2             |          |                                |        |     |        |
| No                                                  | Access Type                                                                                                    |             |               |          | Community                      |        |     |        |
| No.                                                 | Access Type                                                                                                    |             |               |          | Community                      |        |     |        |
| No.<br>1.                                           | Access Type<br>read-only                                                                                                    |             |               |          | Community public               |        |     |        |
| No.<br>1.<br>2.                                     | Access Type read-only read-write                                                                                                    |             |               |          | Community<br>public<br>private |        |     |        |
| No.<br>1.<br>2.<br>3.                               | Access Type       read-only       read-write       Not Accessible                                                                                                    |             |               |          | Community<br>public<br>private |        |     |        |
| No.<br>1.<br>2.<br>3.<br>4.                         | Access Type       read-only       read-write       Not Accessible       Not Accessible                                                                                                    |             |               |          | Community<br>public<br>private |        |     |        |
| No.<br>1.<br>2.<br>3.<br>4.<br>5.                   | Access Type          read-only       ▼         read-write       ▼         Not Accessible       ▼         Not Accessible       ▼         Not Accessible       ▼                                                                                                    |             |               |          | Community public private       |        |     |        |
| No.<br>1.<br>2.<br>3.<br>4.<br>5.<br>6.             | Access Type          read-only       ▼         read-write       ▼         Not Accessible       ▼         Not Accessible       ▼         Not Accessible       ▼         Not Accessible       ▼         Not Accessible       ▼         Not Accessible       ▼                                                                                                    |             |               |          | Community public private       |        |     |        |
| No.<br>1.<br>2.<br>3.<br>4.<br>5.<br>6.<br>7.       | Access Type          read-only       ▼         read-write       ▼         Not Accessible       ▼         Not Accessible       ▼         Not Accessible       ▼         Not Accessible       ▼         Not Accessible       ▼         Not Accessible       ▼         Not Accessible       ▼         Not Accessible       ▼                                                               |             |               |          | Community public private       |        |     |        |
| No.<br>1.<br>2.<br>3.<br>4.<br>5.<br>6.<br>7.<br>8. | Access Type          read-only       ▼         read-write       ▼         Not Accessible       ▼         Not Accessible       ▼         Not Accessible       ▼         Not Accessible       ▼         Not Accessible       ▼         Not Accessible       ▼         Not Accessible       ▼         Not Accessible       ▼         Not Accessible       ▼         Not Accessible       ▼ |             |               |          | Community public private       |        |     |        |

# English

| Com | nunication Configur     | ation v3 |           |                |            |
|-----|-------------------------|----------|-----------|----------------|------------|
| No. | Access Type             | User     | Auth Type | Authentication | Encryption |
| 1.  | Not Accessible <b>•</b> |          | noauth 🔻  | MD5 V          | AES V      |
| 2.  | Not Accessible <b>•</b> |          | noauth 🔻  | MD5 V          | AES V      |
| 3.  | Not Accessible <b>•</b> |          | noauth 🔻  | MD5 V          | AES V      |
| 4.  | Not Accessible <b>▼</b> |          | noauth 🔻  | MD5 V          | AES V      |
| 5.  | Not Accessible <b>•</b> |          | noauth 🔻  | MD5 V          | AES V      |
| 6.  | Not Accessible <b>▼</b> |          | noauth 🔻  | MD5 V          | AES V      |
| 7.  | Not Accessible <b>▼</b> |          | noauth 🔻  | MD5 V          | AES V      |
| 8.  | Not Accessible <b>•</b> |          | noauth 🔻  | MD5 V          | AES V      |
| Арр | ly                      |          |           |                |            |

\_\_\_\_\_

| Trap | conngurat | ION V1 & V2 |           |
|------|-----------|-------------|-----------|
| No.  | Enable    | IP Address  | Community |
| 1.   | No 🔻      |             |           |
| 2.   | No 🔻      |             |           |
| 3.   | No 🔻      |             |           |
| 4.   | No 🔻      |             |           |
| Арр  | ly        |             |           |

| Trap<br>No. | Configura<br>Enable | IP Address | User | Auth Type | Authentication | Encryption |
|-------------|---------------------|------------|------|-----------|----------------|------------|
| 1.          | No 🔻                |            |      | noauth 🔻  | MD5 V          | AES •      |
| 2.          | No 🔻                |            |      | noauth 🔻  | MD5 V          | AES •      |
| 3.          | No 🔻                |            |      | noauth 🔻  | MD5 V          | AES V      |
| 4.          | No 🔻                |            |      | noauth 🔻  | MD5 V          | AES •      |
| Арр         | bly                 |            |      |           | '              |            |

Status:Normal

2019/01/23 20:23:47

### **Configuration – Time**

This tab is to configure time manually or by NTP for schedules and log records.

| Information   | Management          | Configuration |             |        |        |     |                   |
|---------------|---------------------|---------------|-------------|--------|--------|-----|-------------------|
| Netwo         | Security Use        | r Mail        | SNMP        | Time   | Radius | Log | System            |
| Time Config   | uration             |               |             |        |        |     |                   |
| Set Date      |                     | 2019 Year     | r 01 Month  | 23 Day |        |     |                   |
| Set Time      |                     | 20 : 20       | 6 : 17 (hh: | mm:ss) |        |     |                   |
|               |                     | Apply         |             |        |        |     |                   |
| SNTP Config   | uration             |               |             |        |        |     |                   |
| SNTP          |                     | O Active      | Inactive    |        |        |     |                   |
| Primary Time  | r Server            | pool.ntp.or   | rg          |        |        |     |                   |
| Secondary Tir | ne Server           | asia.pool.r   | ntp.org     |        |        |     |                   |
| Time Betweer  | n Automatic Updates | 10mins 🔻      | ]           |        |        |     |                   |
| Time Zone (R  | elative to GMT)     | GMT           | T           |        |        |     |                   |
|               |                     | Apply         |             |        |        |     |                   |
| Statue        |                     |               |             |        |        | 201 | 10/01/22 20:26:10 |

### **Configuration – Radius**

The system supports the Remote Authentication Dial-in User Service protocol. (RADIUS). It provides a centralized network protocol to enable remote authentication and authorization.

| Information Management Configuration   Network Security User Mail SNMP Time Radius Log System     Radius Configuration     RADIUS Disable     RADIUS Disable     Primary Server     Shared Secret     Port Number     Timeout     Shared Secret     Secondary Server     Shared Secret     Port Number     Timeout     Shared Secret     Shared Secret     Secondary Server     Shared Secret     Shared Secret                                                                                                    |               | DY        |       |               |      |      |        |     |        |
|----------------------------------------------------------------------------------------------------|---------------|-----------|-------|---------------|------|------|--------|-----|--------|
| Network Security User Mail SNMP Time Radius Log System   Radius Configuration   RADIUS   Primary Server   Shared Secret   Port Number   Timeout   Retries   Secondary Server   Shared Secret   Port Number   Timeout   Retries   Shared Secret   Port Number   Shared Secret   Port Number   Shared Secret   Port Number   Shared Secret   Port Number   Shared Secret   Port Number   Shared Secret   Port Number   Shared Secret   Port Number   Shared Secret   Port Number   Shared Secret   Port Number   Shared Secret   Port Number   Shared Secret   Port Number   Shared Secret   Port Number   Shared Secret                                                                                                    | Information   | Manag     | ement | Configuration |      |      |        |     |        |
| Radius Configuration         RADIUS       Disable           Primary Server           Shared Secret           Port Number           Timeout           Retries           Shared Secret           Port Number           Timeout           Retries           Secondary Server           Shared Secret           Port Number           Shared Secret           Port Number           Shared Secret           Port Number           Retries           Imeout           Apply                                                                                                    | Network       | Security  | User  | Mail          | SNMP | Time | Radius | Log | System |
| RADIUSDisable •Primary ServerImage: Constraint of the serverShared SecretImage: Constraint of the serverTimeoutImage: Constraint of the serverSecondary ServerImage: Constraint of the serverShared SecretImage: Constraint of the serverPort NumberImage: Constraint of the serverShared SecretImage: Constraint of the serverPort NumberImage: Constraint of the serverTimeoutImage: Constraint of the serverRetriesImage: Constraint of the serverRetriesImage: Constraint of the serverImage: Constraint of the server <td>Radius Confi</td> <td>iguration</td> <td></td> <td></td> <td></td> <td></td> <td></td> <td></td> <td></td>                                                                                                    | Radius Confi  | iguration |       |               |      |      |        |     |        |
| Primary Server       Image: Constraint of the server         Shared Secret       Image: Constraint of the server         Retries       Image: Constraint of the server         Shared Secret       Image: Constraint of the server         Port Number       Image: Constraint of the server         Shared Secret       Image: Constraint of the server         Port Number       Image: Constraint of the server         Retries       Image: Constraint of the server         Retries       Image: Constraint of the server         Image: Constraint of the server       Image: Constraint of the server         Image: Constraint of the server       Image: Constraint of the server         Image: Constraint of the server       Image: Constraint of the server         Image: Constraint of the server       Image: Constraint of the server         Image: Constraint of the server       Image: Constraint of the server         Image: Constraint of the server       Image: Constraint of the server         Image: Constraint of the server       Image: Constraint of the server         Image: Constraint of the server       Image: Constraint of the server         Image: Constraint of the server       Image: Constraint of the server         Image: Constraint of the server       Image: Constraint of the server         Image: Constraint of the server       Imag                                                                                                    | RADIUS        |           |       | Disable       | '    |      |        |     |        |
| Shared SecretImage: Constraint of the secret of the secret of | Primary Serve | er        |       |               |      |      |        |     |        |
| Port NumberImage: Constant of the second ary ServerSecondary ServerImage: Constant of the second ary ServerShared SecretImage: Constant of the second ary ServerPort NumberImage: Constant of the second ary Second ary ServerFineoutImage: Constant of the second ary Second ary Second ary                                                                                                    | Shared Secret | t         |       |               |      |      |        |     |        |
| TimeoutRetriesSecondary ServerShared SecretPort NumberTimeoutRetriesApply                                                                                                    | Port Number   |           |       |               |      |      |        |     |        |
| RetriesSecondary ServerShared SecretPort NumberTimeoutRetriesApply                                                                                                    | Timeout       |           |       |               |      |      |        |     |        |
| Secondary Server     Image: Second and Secret       Shared Secret     Image: Second and Secret       Port Number     Image: Second and Second and Second a                                                                | Retries       |           |       |               |      |      |        |     |        |
| Shared Secret     Image: Shared Secret       Port Number     Image: Shared Secret       Timeout     Image: Shared Secret       Retries     Image: Shared Secret       Apply     Image: Shared Secret Secret Secre                                                                                                    | Secondary Se  | rver      |       |               |      |      |        |     |        |
| Port Number       Timeout       Retries       Apply                                                                                                    | Shared Secret | t         |       |               |      |      |        |     |        |
| Timeout Apply                                                                                                    | Port Number   |           |       |               |      |      |        |     |        |
| Retries Apply                                                                                                    | Timeout       |           |       |               |      |      |        |     |        |
| Apply                                                                                                    | Retries       |           |       |               |      |      |        |     |        |
|                                                                                                    |               |           |       | Apply         |      |      |        |     |        |
|                                                                                                    |               |           |       |               |      |      |        |     |        |

### **Configuration – Log**

**Export:** Export events and data log in text format. Set the date to mail kWh usage information. **Syslog:** Send event log to specified syslog server.

Heartbeat Trap: Send trap to the specified IP to indicate PDU is alive.

Event Log: Check the box to enable to log the specified event

| CONNECTION P                                                                                                    | effection                                                                                                    |                            |      |      |        |     |                                                                                                    |
|----------------------------------------------------------------------------------------------------|----------------------------------------------------------------------------------------------------|----------------------------|------|------|--------|-----|----------------------------------------------------------------------------------------------------|
| nformation                                                                                                    | Management                                                                                                    | Configuration              |      | _    |        |     |                                                                                                    |
| letwork                                                                                                    | Security User                                                                                                    | Mail                       | SNMP | Time | Radius | Log | System                                                                                                    |
| oprt Data                                                                                                    | Configuration                                                                                                    |                            |      |      |        |     |                                                                                                    |
| vent Log                                                                                                    |                                                                                                    | Export                     |      |      |        |     |                                                                                                    |
| ata Log                                                                                                    |                                                                                                    | Export                     |      |      |        |     |                                                                                                    |
| yslog Confi                                                                                                    | guration                                                                                                    |                            |      |      |        |     |                                                                                                    |
| rimary Serve                                                                                                    | r                                                                                                    |                            |      |      |        |     |                                                                                                    |
| econdary Ser                                                                                                    | rver                                                                                                    |                            |      |      |        |     |                                                                                                    |
| ort Number                                                                                                    |                                                                                                    |                            |      |      |        |     |                                                                                                    |
|                                                                                                    |                                                                                                    | Apply                      |      |      |        |     |                                                                                                    |
| ata Log Cor                                                                                                    | nfiguration                                                                                                    |                            |      |      |        |     |                                                                                                    |
| ata Log Inte                                                                                                    | rval                                                                                                    | 10mins 🔻                   |      |      |        |     |                                                                                                    |
|                                                                                                    |                                                                                                    | Apply                      |      |      |        |     |                                                                                                    |
|                                                                                                    |                                                                                                    |                            |      |      |        |     |                                                                                                    |
| eartbeat Tr                                                                                                    | ap Configuration                                                                                                    |                            |      |      |        |     |                                                                                                    |
| leartbeat Inte                                                                                                    | erval                                                                                                    | 🗹 Disable                  |      |      |        |     |                                                                                                    |
|                                                                                                    |                                                                                                    |                            |      |      |        |     |                                                                                                    |
|                                                                                                    |                                                                                                    | Sec                        | :    |      |        |     |                                                                                                    |
|                                                                                                    |                                                                                                    | Apply                      | :    |      |        |     |                                                                                                    |
| vent Log Co                                                                                                    | onfiguration                                                                                                    | Apply                      |      |      |        |     |                                                                                                    |
| vent Log Co<br>ystem Ever                                                                                                    | onfiguration                                                                                                    | Apply                      | :    |      |        |     | Enable                                                                                                    |
| vent Log Co<br>ystem Ever                                                                                                    | onfiguration<br>NS                                                                                                    | Apply                      |      |      |        |     | Enable                                                                                                    |
| vent Log Co<br>system Ever<br>Iser Log in<br>vstem Confic                                                                                                    | onfiguration<br>NS<br>ouration Change                                                                                                    | Apply                      | -    |      |        |     | Enable<br>I                                                                                                    |
| vent Log Co<br>System Ever<br>Iser Log in<br>System Config<br>Power Even                                                                                                    | onfiguration<br>Its<br>guration Change                                                                                                    | Apply                      |      |      |        |     | Enable<br>V<br>Enable                                                                                                    |
| vent Log Co<br>ystem Ever<br>iser Log in<br>ystem Config<br>ower Event<br>utlet On                                                                                                    | onfiguration<br>nts<br>guration Change<br>ts                                                                                                    | Apply                      |      |      |        |     | Enable<br>Enable<br>Enable                                                                                                    |
| vent Log Co<br>ystem Ever<br>iser Log in<br>ystem Config<br>rower Event<br>utlet On<br>utlet Off                                                                                                    | onfiguration<br>hts<br>guration Change                                                                                                    | Apply                      |      |      |        |     | Enable<br>Ø<br>Enable<br>Ø<br>V                                                                                                    |
| vent Log Co<br>system Ever<br>iser Log in<br>ystem Config<br>vower Event<br>outlet On<br>outlet Off<br>outlet Eault                                                                                    | onfiguration<br>nts<br>guration Change<br>ts                                                                                                    | Apply                      |      |      |        |     | Enable<br>C<br>Enable<br>Enable<br>C<br>C<br>C<br>C<br>C<br>C<br>C<br>C<br>C<br>C<br>C<br>C<br>C                                                                                                    |
| vent Log Co<br>System Ever<br>Iser Log in<br>System Config<br>Power Event<br>Dutlet On<br>Dutlet Off<br>Dutlet Fault                                                                                   | profiguration<br>hts<br>guration Change<br>ts                                                                                                    | Apply                      |      |      |        |     | Enable<br>Ø<br>Enable<br>Ø<br>Ø<br>Ø<br>Ø<br>Ø<br>Ø<br>Ø<br>Ø<br>Ø<br>Ø<br>Ø<br>Ø<br>Ø                                                                                                    |
| vent Log Co<br>system Ever<br>lser Log in<br>ystem Config<br>outer On<br>outlet On<br>outlet Off<br>outlet Fault<br>ctual Current                                                                      | onfiguration<br>nts<br>puration Change<br>ts<br>t Exceeding the Warning Th                                                                                                    | Apply<br>Apply<br>hreshold |      |      |        |     | Enable<br>V<br>Enable<br>V<br>Enable<br>V<br>V<br>V                                                                                                    |
| vent Log Co<br>system Ever<br>lser Log in<br>ystem Config<br>vower Event<br>butlet On<br>butlet Off<br>butlet Fault<br>ctual Current<br>ctual Current                                                  | onfiguration<br>nts<br>guration Change<br>ts<br>t Exceeding the Warning TI<br>t Exceeding the Overload T                                                                                                    | Apply<br>Apply<br>hreshold |      |      |        |     | Enable<br>Ø<br>Enable<br>Ø<br>Ø<br>Ø<br>Enable<br>Ø<br>Enable                                                                                                    |
| vent Log Co<br>system Ever<br>lser Log in<br>ystem Config<br>outer On<br>butlet On<br>butlet Off<br>butlet Fault<br>ctual Current<br>ctual Current                                                     | onfiguration<br>hts<br>puration Change<br>ts<br>t Exceeding the Warning TI<br>t Exceeding the Overload T                                                                                                    | Apply<br>Apply<br>hreshold |      |      |        |     | Enable<br>V<br>Enable<br>V<br>V<br>C<br>C<br>C<br>C<br>C<br>C<br>C<br>C<br>C<br>C<br>C<br>C<br>C                                                                                                    |
| vent Log Co<br>system Ever<br>liser Log in<br>system Config<br>ower Event<br>Outlet On<br>Outlet On<br>Outlet Off<br>Outlet Fault<br>ictual Current<br>ictual Current<br>NV Events<br>invironmenta     | onfiguration<br>nts<br>guration Change<br>ts<br>t Exceeding the Warning TI<br>t Exceeding the Overload T<br>I Temperature Overrun                                                                                                    | Apply<br>Apply<br>hreshold |      |      |        |     | Enable<br>Ø<br>Enable<br>Ø<br>Ø<br>Enable<br>Ø<br>Enable                                                                                                    |
| vent Log Co<br>ystem Ever<br>iser Log in<br>ystem Config<br>ower Event<br>utlet On<br>utlet Off<br>utlet Fault<br>ctual Current<br>ctual Current<br>NV Events<br>nvironmenta<br>nvironmenta            | Infiguration<br>Its<br>guration Change<br>ts<br>t Exceeding the Warning Th<br>t Exceeding the Overload T<br>t Exceeding the Overload T<br>I Temperature Overrun<br>I Temperature Underrun                                               | Apply<br>Apply<br>hreshold |      |      |        |     | Enable<br>V<br>Enable<br>V<br>V<br>V<br>V<br>V<br>Enable<br>V<br>Enable                                                                                                    |
| vent Log Co<br>System Ever<br>Jser Log in<br>System Config<br>Power Event<br>Outlet On<br>Dutlet On<br>Dutlet Off<br>Dutlet Fault<br>Actual Current<br>Actual Current<br>Sinvironmenta<br>Invironmenta | Infiguration<br>Its<br>guration Change<br>ts<br>t Exceeding the Warning TI<br>t Exceeding the Overload T<br>I Temperature Overrun<br>I Temperature Underrun<br>I Humidity Overrun                                                       | Apply<br>Apply<br>hreshold |      |      |        |     | Enable<br>Carlow<br>Enable<br>Carlow<br>Carlow<br>Enable<br>Carlow<br>Carlow |
| vent Log Co<br>System Ever<br>Iser Log in<br>System Config<br>Nower Event<br>Dutlet On<br>Dutlet Off<br>Dutlet Fault<br>Actual Current<br>Invironmental<br>Invironmental<br>Invironmental              | Infiguration<br>Ints<br>guration Change<br>ts<br>t Exceeding the Warning TI<br>t Exceeding the Overload T<br>t Exceeding the Overload T<br>I Temperature Overrun<br>I Temperature Underrun<br>I Humidity Overrun<br>I Humidity Underrun | Apply<br>Apply<br>hreshold |      |      |        |     | Enable<br>V<br>Enable<br>V<br>V<br>V<br>V<br>Enable<br>V<br>Enable<br>V<br>V                                                                                                    |

#### **Configuration – System**

System: Export to backup system configuration. Import system configuration from backup file.

**Firmware Upgrade:** Update: Keep all configurations after complete firmware upgrade. Update and reset: Reset all configuration back to default after complete firmware upgrade.

Reset System: Restart network system through web.

Temperature Scale: Switch temperature unit between Celsius and Fahrenheit.

Hardware Reset: Define reset action. The reset procedure is to press and hold the Button Definition key on the front panel of the PDU, release it after hearing 6 beeps.

|                                  |                   | -                 |                |                 |                 |              |
|----------------------------------|-------------------|-------------------|----------------|-----------------|-----------------|--------------|
| Information Management Con       | figuration        |                   |                |                 |                 |              |
| Network Security User            | Mail S            | inmp t            | îme            | Radius          | Log             | System       |
| Language / 語言                    |                   |                   |                |                 |                 |              |
|                                  |                   | English •         |                |                 |                 |              |
| System Configuration             |                   |                   |                |                 |                 |              |
| Configuration Export             | Export            |                   |                |                 |                 |              |
| Configuration Import             | Datei auswäl      | hlen Keine au     | sgewählt       | Upload          |                 |              |
|                                  | Update            |                   |                |                 |                 |              |
| Firmware Upgrade                 |                   |                   |                |                 |                 |              |
| Firmware Upload                  | Datei auswäl      | hlen Keine au     | sgewählt       | Upload          |                 |              |
|                                  | Update Upd        | date and Reset    |                |                 |                 |              |
| Reset System                     |                   |                   |                |                 |                 |              |
| ۲                                | Reset All Setting | Back to Factory ( | Default        |                 |                 |              |
| •                                | Reset All Setting | Back to Factory ( | Default Except | the IP Address  |                 |              |
|                                  | Apply             |                   |                |                 |                 |              |
| Hardware Reset Button Definition |                   |                   |                |                 |                 |              |
| ۲                                | Reset All Setting | Back to Factory ( | Default        |                 |                 |              |
| 0                                | Reset Administrat | tor's Password to | Default Only   |                 |                 |              |
| 0                                | Disable (Please n | ote if you forget | the password,  | you can not rec | over the system | anymore!)    |
|                                  | Apply             |                   |                |                 |                 |              |
| Temperature Scale                |                   |                   |                |                 |                 |              |
|                                  | Fahrenheit F      |                   |                |                 |                 |              |
|                                  | Celsius C         |                   |                |                 |                 |              |
|                                  | Apply             |                   |                |                 |                 |              |
|                                  |                   |                   |                |                 |                 |              |
| Auto Logout                      | 10 -              |                   |                |                 |                 |              |
|                                  | 10 V minutes      |                   |                |                 |                 |              |
|                                  | Apply             |                   |                |                 |                 |              |
| Status: Normal                   |                   |                   |                |                 | 2019/01         | /23 20:27:22 |

# **CE/FCC Statement**

### **CE** Certification

This equipment complies with the requirements relating to Electromagnetic Compatibility Standards. It has been manufactured under the scope of RoHS compliance.

### CE Konformitätserklärung

Dieses Produkt entspricht den einschlägigen EMV Richtlinien der EU für IT-Equipment und darf nur zusammen mit abgeschirmten Kabeln verwendet werden.

Diese Geräte wurden unter Berücksichtigung der RoHS Vorgaben hergestellt.

Die formelle Konformitätserklärung können wir Ihnen auf Anforderung zur Verfügung stellen

### FCC Certification

This equipment has been tested and found to comply with the limits for a Class B digital device, pursuant to part 15 of the FCC Rules. These limits are designed to provide reasonable protection against harmful interference in a residential installation.

You are cautioned that changes or modification not expressly approved by the party responsible for compliance could void your authority to operate the equipment.

This device complies with part 15 of the FCC Rules.

Operation is subject to the following two conditions:

- 1. This device may not cause harmful interference, and
- 2. This device must accept any interference received, including interference that may cause undesired operation.

### LINDY Herstellergarantie – Hinweis für Kunden in Deutschland

LINDY gewährt für dieses Produkt über die gesetzliche Regelung in Deutschland hinaus eine zweijährige Herstellergarantie ab Kaufdatum. Die detaillierten Bedingungen dieser Garantie finden Sie auf der LINDY Website aufgelistet bei den AGBs.

### Hersteller / Manufacturer (EU):

LINDY-Elektronik GmbH Markircher Str. 20 68229 Mannheim GERMANY Email: info@lindy.com , T: +49 (0)621 470050 LINDY Electronics Ltd Sadler Forster Way Stockton-on-Tees, TS17 9JY United Kingdom postmaster@lindy.co.uk , T: +44 (0)1642 754000

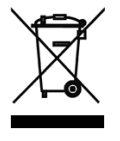

# WEEE (Waste of Electrical and Electronic Equipment), Recycling of Electronic Products

# Europe, United Kingdom

In 2006 the European Union introduced regulations (WEEE) for the collection and recycling of all waste electrical and electronic equipment. It is no longer allowable to simply throw away electrical and electronic equipment. Instead, these products must enter the recycling process.

Each individual EU member state has implemented the WEEE regulations into national law in slightly different ways. Please follow your national law when you want to dispose of any electrical or electronic products. More details can be obtained from your national WEEE recycling agency.

### **Germany / Deutschland**

### Rücknahme Elektroschrott und Batterie-Entsorgung

Die Europäische Union hat mit der WEEE Direktive Regelungen für die Verschrottung und das Recycling von Elektround Elektronikprodukten geschaffen. Diese wurden im Elektro- und Elektronikgerätegesetz – ElektroG in deutsches Recht umgesetzt. Das Entsorgen von Elektro- und Elektronikgeräten über die Hausmülltonne ist verboten! Diese Geräte müssen den Sammel- und Rückgabesystemen zugeführt werden! Dort werden sie kostenlos entgegen genommen. Die Kosten für den weiteren Recyclingprozess übernehmen die Gerätehersteller.

LINDY bietet deutschen Endverbrauchern ein kostenloses Rücknahmesystem an, beachten Sie bitte, dass Batterien und Akkus den Produkten vor der Rückgabe an das Rücknahmesystem entnommen werden müssen und über die Sammel- und Rückgabesysteme für Batterien separat entsorgt werden müssen. Ausführliche Informationen zu diesen Themen finden Sie stets aktuell auf der LINDY Webseite im Fußbereich.

### France

En 2006, l'union Européenne a introduit la nouvelle réglementation (DEEE) pour le recyclage de tout équipement électrique et électronique.

Chaque Etat membre de l'Union Européenne a mis en application la nouvelle réglementation DEEE de manières légèrement différentes. Veuillez suivre le décret d'application correspondant à l'élimination des déchets électriques ou électroniques de votre pays.

### Italy

Nel 2006 l'unione europea ha introdotto regolamentazioni (WEEE) per la raccolta e il riciclo di apparecchi elettrici ed elettronici. Non è più consentito semplicemente gettare queste apparecchiature, devono essere riciclate. Ogni stato membro dell' EU ha tramutato le direttive WEEE in leggi statali in varie misure. Fare riferimento alle leggi del proprio Stato quando si dispone di un apparecchio elettrico o elettronico.

Per ulteriori dettagli fare riferimento alla direttiva WEEE sul riciclaggio del proprio Stato.

LINDY No 32659

2<sup>nd</sup> Edition, April 2019

CE F©

www.lindy.com